# **Relevé des incidents avec OKAPI**

| Conte | nu                                                       |   |
|-------|----------------------------------------------------------|---|
| Obje  | tifs de la démarche                                      | 1 |
| Déma  | arche                                                    | 1 |
| 1.    | Se positionner dans le paquet « Relevé d'incidents »     | 2 |
| 2.    | Relever un incident                                      | 3 |
| 3.    | Visualisation des relevés d'incidents                    | 5 |
| 4.    | Mise à disposition des relevés d'incidents sur OASIS-WEB | 6 |
| 5.    | Résolution d'un incident                                 | 7 |

# **Objectifs de la démarche**

Relever les incidents sur les ouvrages et leur résolution avec une tablette OKAPI

#### Démarche

**OASIS-OKAPI** 

Nous vous invitons, si nécessaire, à vous reporter à la notice « Visiter les ouvrages avec OKAPI »

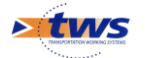

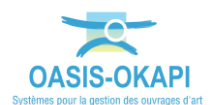

- 1. Se positionner dans le paquet « Relevé d'incidents »
  - Sur la tablette, l'inspecteur se positionne dans le paquet "Relevé Incidents" présent parmi les autres paquets en pressant un doigt sur celui-ci :

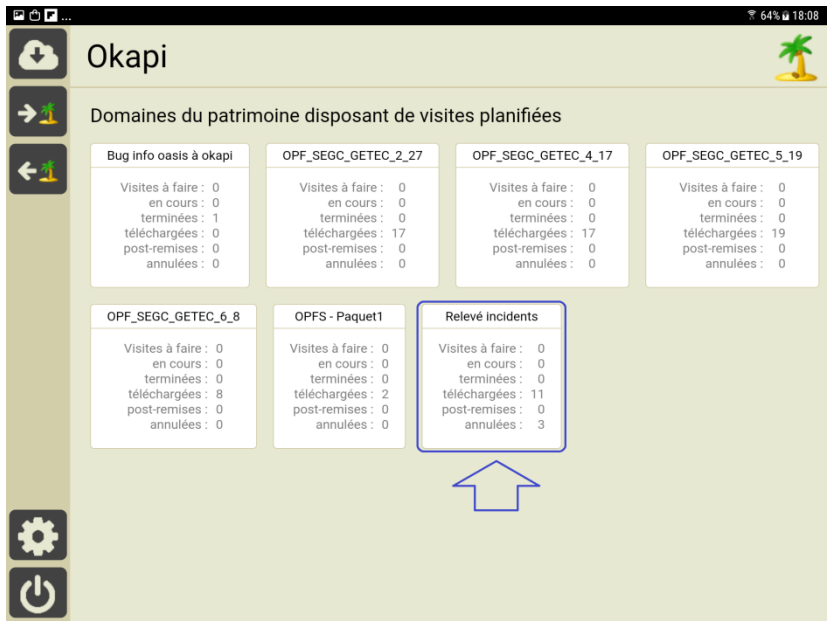

Paquet "Relevé incidents"

avant de se placer dans la page Cartographie :

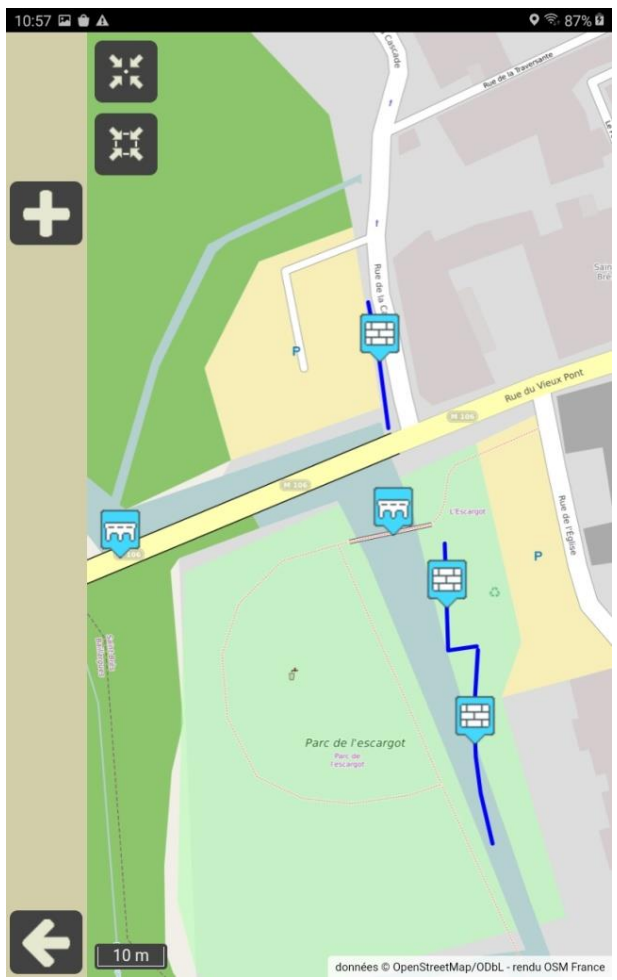

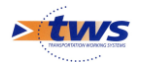

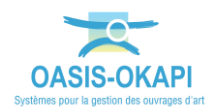

### 2. Relever un incident

 Lorsqu'il rencontre une anomalie sur l'ouvrage sur lequel il se trouve ou à proximité de celui-ci, il actionne le bouton "+".

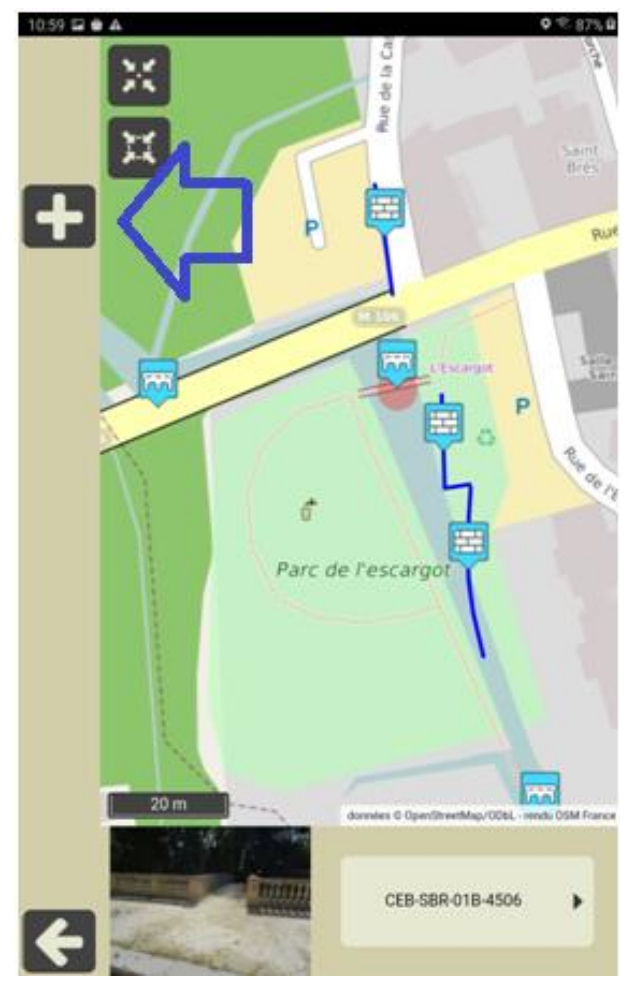

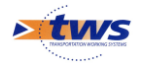

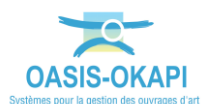

- Et créer ainsi un nouveau relevé incident :

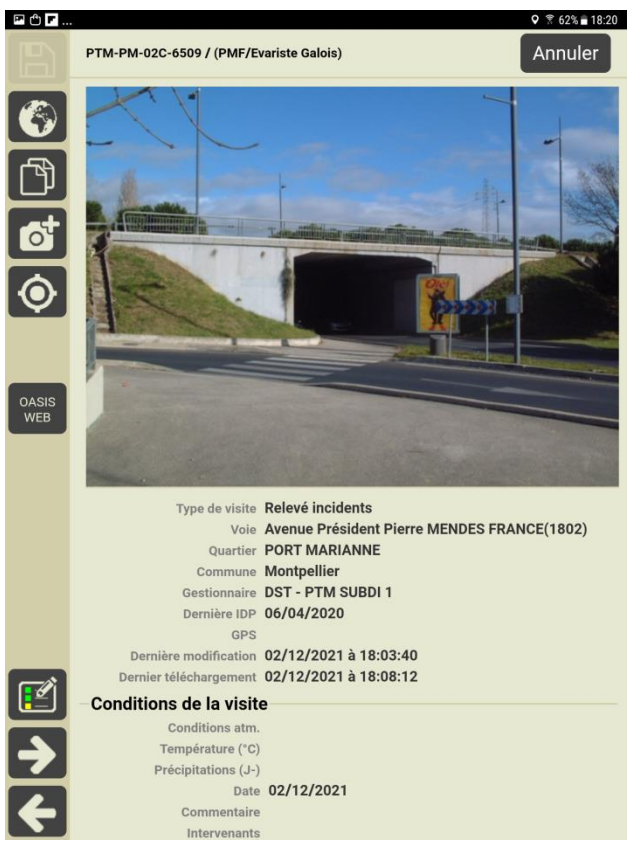

- L'inspecteur saisit alors l'incident dans la visite (photo, note, objet, nature) :

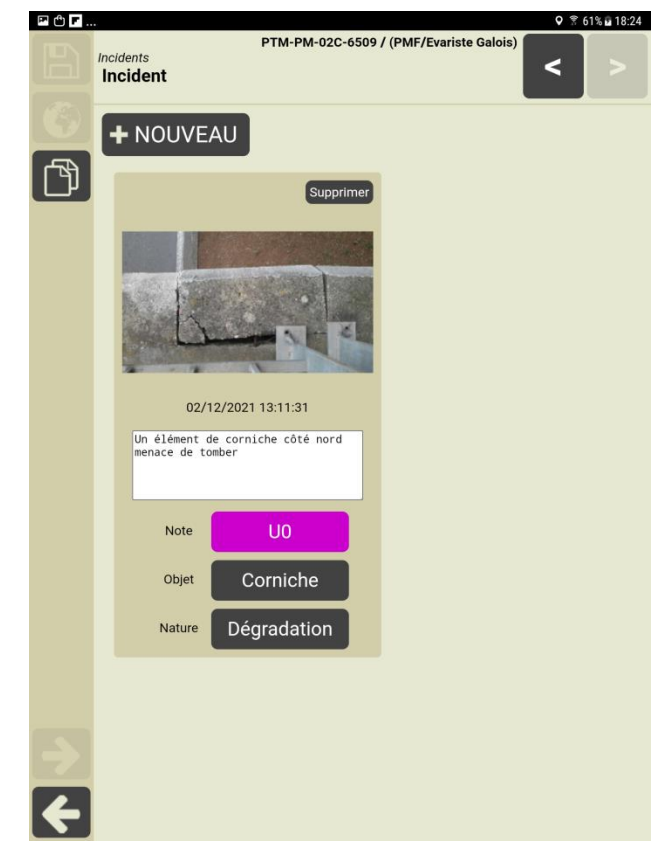

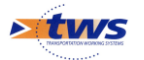

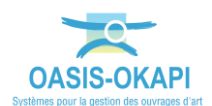

#### 3. Visualisation des relevés d'incidents

- A la fin de sa tournée, l'inspecteur visualise les relevés d'incidents effectués :

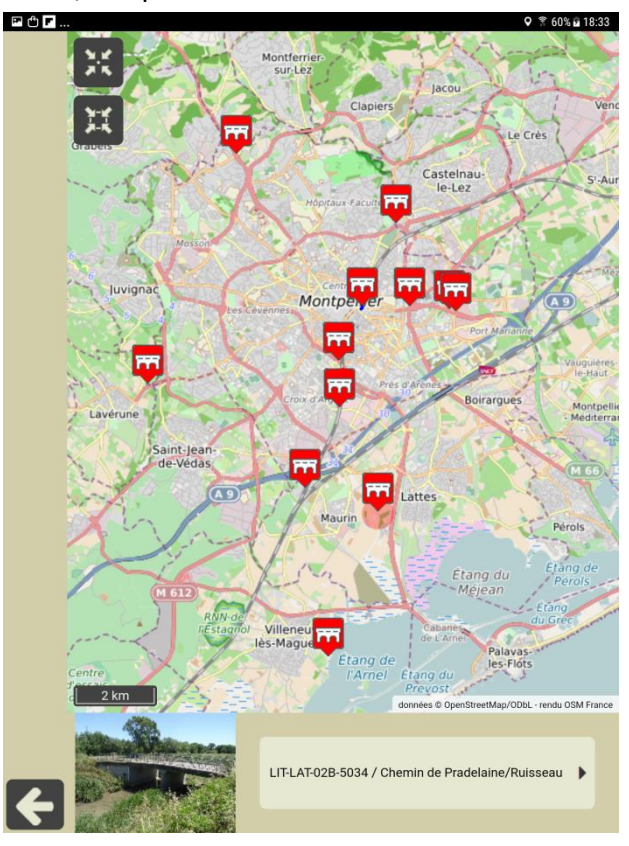

- Avant de les télécharger dans le serveur OASIS :

| P 🖞 F                        |         |           |                        |                                        |                                     |                                         |                                |                           | Q 😤 61% 🖬 18:26                              |
|------------------------------|---------|-----------|------------------------|----------------------------------------|-------------------------------------|-----------------------------------------|--------------------------------|---------------------------|----------------------------------------------|
|                              | *       | Relevé ir | cidents C              | 2                                      |                                     | Calcu                                   | ıler les dis                   | tances                    | Trier la liste                               |
|                              | à faire | en cours  | terminées              | téléchargées (11                       | ) post-remise                       | s ann                                   | ulées (3)                      |                           |                                              |
|                              |         | Photo     | Identifia              | ant No                                 | m T                                 | уре                                     | Structur                       | e IG                      | Voie                                         |
|                              | 1       |           | CEB-BA<br>01B-40       | AI-<br>04                              | P<br>Re<br>inci                     | Pont<br>Pont<br>Pont<br>Ponts<br>Idents | Voute                          | UO                        | RD                                           |
|                              |         | Fa        | LIT-LA<br>01C-50       | T- rue du Dor<br>47 la castell         | P<br>maine de<br>e/SNCF Re<br>inci  | Pont<br>elevé<br>idents                 | Pont vouté<br>maçonne          | é en<br>rie               | Voie ferroviaire                             |
|                              |         | A A       | PTM-C<br>01C-63        | A- (Monte<br>11 Pierre/<br>11 ferrovia | els St P<br>Voies Re<br>aires) inci | Pont<br>elevé<br>idents                 | Voute en<br>surbaiss           | arc<br>u2                 | Voie ferroviaire                             |
|                              |         |           | PTM-C<br>03C-63        | A- (Liberté/l<br>02                    | P<br>Maurin) Re<br>inci             | Pont<br>Elevé l<br>idents               | Poutres<br>précontrain<br>VIPP | s<br>ntesU2               | Avenue de la<br>LIBERTE(1380)                |
|                              |         |           | РТМ-Н<br>02С-60        | IP- (Apothic<br>02 Gang                | aires /<br>les) Re<br>inci          | Pont<br>Elevé<br>idents                 | Portique<br>ouvert dou<br>POD  | e<br>Ible U0 <sub>A</sub> | Avenue des<br>POTHICAIRES(490                |
|                              |         |           | РТМ-Н<br>05D-60        | P- (Pont)<br>01 Concorde               | dela P<br>e+TAM) Re<br>inci         | Pont<br>elevé<br>idents                 | Ossatur<br>mixte Ol            | e uo<br>M (               | Avenue de la<br>JUSTICE DE<br>CASTELNAU(1337 |
| <ul><li>→</li><li></li></ul> | 2,,     | <b>N</b>  | PTM-<br>MC1-02<br>6607 | 2D- (Jeu<br>2D- Ballon/3               | de P<br>SNCF) Re<br>inci            | Pont<br>elevé<br>idents                 | Poutrelle<br>enrobée           | es UO<br>s                | Rue du JEU DE<br>BALLON(1301)                |
|                              |         |           | 10                     |                                        |                                     | lant                                    |                                |                           |                                              |

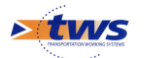

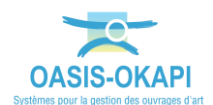

#### 4. Mise à disposition des relevés d'incidents sur OASIS-WEB

- Les relevés incidents sont alors mis à disposition des utilisateurs OASIS-WEB :

| • tws | Oa | asisWeb 3l | relevé incident                                                |                     | ۹ \star 🖬 | Défauts | Infrastructure [58]                                                                                                    |                  |                     |                              |                      |                          |             |                       | tws×                                           |
|-------|----|------------|----------------------------------------------------------------|---------------------|-----------|---------|----------------------------------------------------------------------------------------------------|------------------|---------------------|------------------------------|----------------------|--------------------------|-------------|-----------------------|------------------------------------------------|
| Ξ     | 0  | Domaine    | Infrastructure 🔺                                               | Partie<br>d'ouvrage | Nature 🔺  | Note    | Commentaire 🔺                                                                                                    | Date<br>visite 🔺 | Type<br>visite 🔺    | Date<br>résolution<br>prévue | Quartier             | Note partie<br>d'ouvrage | Composant 🔺 | Emplacement 🔺         | Vole 🔺                                         |
| è     | 0  | Pant       | CEB-BAI-018-4004                                               | Incidents           | Incident  | uo      | Dispositifs de retenue non coformes (lisses<br>horizontales) et un élément manquant<br>entraîne un problème de sécurité pour les<br>usagers. Les lisses sont oxydées                   | 02/12/2021       | Relevé<br>incidents |                              |                      | uo                       |             | Incidents -> Incident | RD                                             |
| (dis  |    | Pont       | CEB-BAI-018-4004                                               | Incidents           | Incident  | UI      | Abord nord ouest Effet renard Tassement<br>Important 15 cm risque de chute Végétation                                                                                                  | 02/12/2021       | Relevé<br>incidents |                              |                      |                          |             | Incidents -> Incident | RD                                             |
|       | 0  | Pont       | CE8-8AI-018-4004                                               | Incidents           | Incident  |         | déformation et absence de montant côté<br>ouest                                                                                                    | 02/12/2021       | Relevé<br>incidents |                              |                      |                          |             | Incidents -> Incident | RD                                             |
|       |    | Pont       | LIT-LAT-01C-5047 / rue du<br>Domaine de la<br>castelle/SNCF    |                     | Incident  | U2      |                                                                                                    | 21/09/2021       | Relevé<br>incidents |                              |                      | U2                       |             | Incidents -> Incident | Vole ferroviaire                               |
|       |    | Pont       | PTM-CA-01C-6311 /<br>(Montels St Pierre/Voies<br>ferroviaires) | Incidents.          | Incident  | U2      | Hauteur des garde corps très insuffisant (45<br>cm au minilum)                                                                                                    | 02/12/2021       | Relevé<br>incidents |                              | CROIX<br>D'ARGENT    | U2                       |             | Incidents -> Incident | Vole ferroviaire                               |
|       |    | Pont       | PTM-CA-03C-6302 /<br>(Liberté/Maurin)                          | Incidents           | Incident  | U2      | Dégradation d'un élément (dalle) avec risque<br>de chute de plein pied                                                                                                    | 02/12/2021       | Relevé<br>incidents |                              | CROIX<br>D'ARGENT    | U2                       |             | Incidents -> Incident | Avenue de la<br>LIBERTE(1380)                  |
|       |    | Pont       | PTM-HP-02C-6002 /<br>(Apothicaires / Ganges)                   | Incidents           | Incident  |         | Eclats avec aciers apparents oxydés sur la<br>corniche Sud côté Ouest ainsi qu'un gros<br>éclat avec aciers apparents oxydés + 1 éclat<br>en formation sur la corniche Nord côté Ouest | 02/12/2021       | Relevé<br>incidents |                              | HOPITAUX<br>FACULTES |                          |             | Incidents -> Incident | Avenue des<br>APOTHICAIRES(490)                |
|       |    | Pont       | PTM-HP-05D-6001 / (Pont<br>de la Concorde+TAM)                 | incidents           | Incident  | UO      | Absence de 2 barraudage en 1 m'ont de<br>l'ouvrage                                                                                                    | 02/12/2021       | Relevé<br>incidents |                              | HOPITAUX<br>FACULTES |                          |             | Incidents -> Incident | Avenue de la JUSTICE DE<br>CASTELNAU(1337)     |
|       | 0  | Pont       | PTM-MC1-02D-6607 /<br>(Jeu de Ballon/SNCF)                     | incidents           | Incident  |         | Divers objet menace de tomber bois barre<br>métal côté nord Végétation près du joint<br>de chaussé nord                                                                                | 02/12/2021       | Relevē<br>incidents |                              | MTP CENTRE 1         |                          |             | Incidents -> Incident | Rue du JEU DE<br>BALLON(1301)                  |
|       | 0  | Pont       | PTM-MC1-02D-6607 /<br>(Jeu de Ballon/SNCF)                     | Incidents           | Incident  |         | Dispositif de retenue forcé afin de pouvoir<br>accéder aux voie ferroviaire. Passage de<br>personne possible                                                                           | 02/12/2021       | Relevé<br>incidents |                              | MTP CENTRE 1         |                          |             | Incidents -> Incident | Rue du JEU DE<br>BALLON(1301)                  |
|       |    | Pont       | PTM-PM-02C-6509 /<br>(PMF/Evariste Galois)                     | Incidents           | Incident  |         | Un élément de corniche côté nord menace<br>de tomber                                                                                                    | 02/12/2021       | Relevé<br>incidents |                              | PORT<br>MARIANNE     |                          |             | Incidents -> Incident | Avenue Président Pierre<br>MENDES FRANCE(1802) |
|       |    | Pont       | PTM-PM-02C-6510 /<br>(PMF/Evariste Galois)                     |                     | Incident  |         | De scellement du regard côté nord                                                                                                    | 02/12/2021       | Relevé<br>incidents |                              | PORT<br>MARIANNE     |                          |             | Incidents -> Incident | Avenue Président Pierre<br>MENDES FRANCE(1802) |
|       | 0  | Pont       | PTM-PM-03C-6501 /<br>(PMF/Pompignane)                          |                     | Incident  |         | Absence de trappe. Risque de chute de plein<br>pied                                                                                                    | 02/12/2021       | Relevé<br>incidents |                              | PORT<br>MARIANNE     |                          |             | Incidents -> Incident | Avenue Président Pierre<br>MENDES FRANCE(1802) |
|       | 0  | Pont       | URS-SBR-01D-4508 /<br>(RD106 PR05+455/le<br>Bérange)           |                     | Incident  | uo      | absence de dispositif de retenue                                                                                                    | 02/12/2021       | Relevé<br>incidents |                              | EX-URS               |                          |             | Incidents -> Incident | RD106                                          |
|       | 0  | Pont       | URS-SBR-01D-4508 /<br>(RD106 PR05+455/le<br>Bérange)           | incidents           | Incident  | UI      | Longrine éclatée et défaut de scellement du<br>pied du gc                                                                                                    | 02/12/2021       | Relevé<br>incidents |                              | EX-URS               | υo                       |             | Incidents -> Incident | RD106                                          |

#### Tableau des incidents relevés

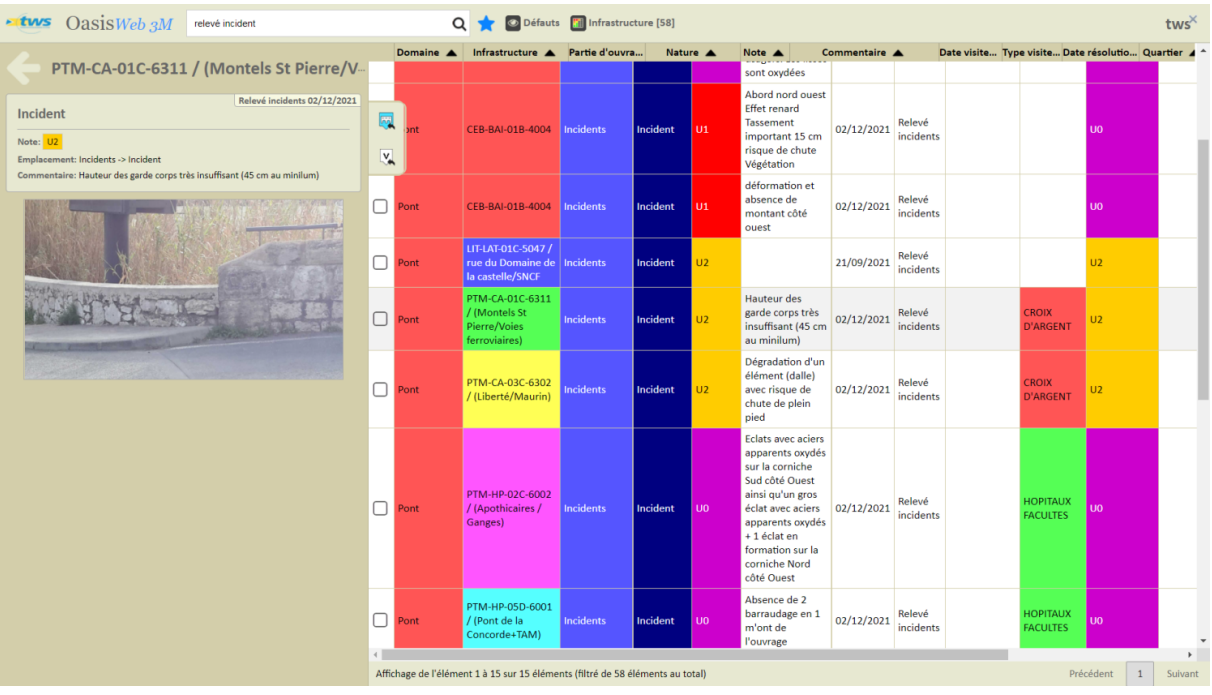

Tableau des incidents relevés avec détail sur un incident

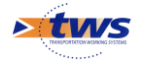

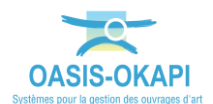

#### 5. Résolution d'un incident

 Lorsque la résolution d'un incident lui est signalée, l'inspecteur modifie la note de celui-ci (OK au lieu de U1), le commentaire, ...

| P 🕆 F |                                                                                | 오 😤 59% 🖬 19:06                         |
|-------|--------------------------------------------------------------------------------|-----------------------------------------|
|       | Incidents<br>Incident                                                          | PTM-PM-02C-6509 / (PMF/Evariste Galois) |
| 6     | + NOUVEAU                                                                      |                                         |
| ð     | Supprimer                                                                      |                                         |
|       | L.                                                                             |                                         |
|       | 02/12/2021 13:11:31                                                            |                                         |
|       | Un élément de corniche côté<br>nord menace de tomber le<br>problème est résolu |                                         |
|       | Note OK                                                                        |                                         |
| ⇒     | Objet Corniche                                                                 |                                         |
| ÷     | Nature Dégradation                                                             |                                         |

 Sur la tablette, la visite associée passe dans le statut "post-remise"; son téléchargement dans le serveur :

| ₽₫ |          |                       |                 |                       |                           | 오 😤 58% 🖬 19:13          |
|----|----------|-----------------------|-----------------|-----------------------|---------------------------|--------------------------|
|    | Choix    | des visites à transfé | erer            |                       | Transfert                 |                          |
|    |          | Photo                 | Identifiant     | Nom                   | Dernier<br>téléchargement | Dernière<br>modification |
|    | <b>S</b> |                       | PTM-PM-02C-6509 | (PMF/Evariste Galois) | 02/12/2021 à<br>18:08:12  | 02/12/2021 à<br>19:06:36 |
|    |          |                       |                 |                       |                           |                          |
|    |          |                       |                 |                       |                           |                          |
|    |          |                       |                 |                       |                           |                          |
| ÷  |          |                       |                 |                       |                           |                          |

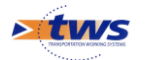

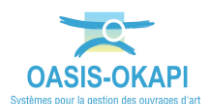

 permet d'enregistrer la résolution de l'incident ; l'incident initial n'apparait plus dans le tableau des incidents :

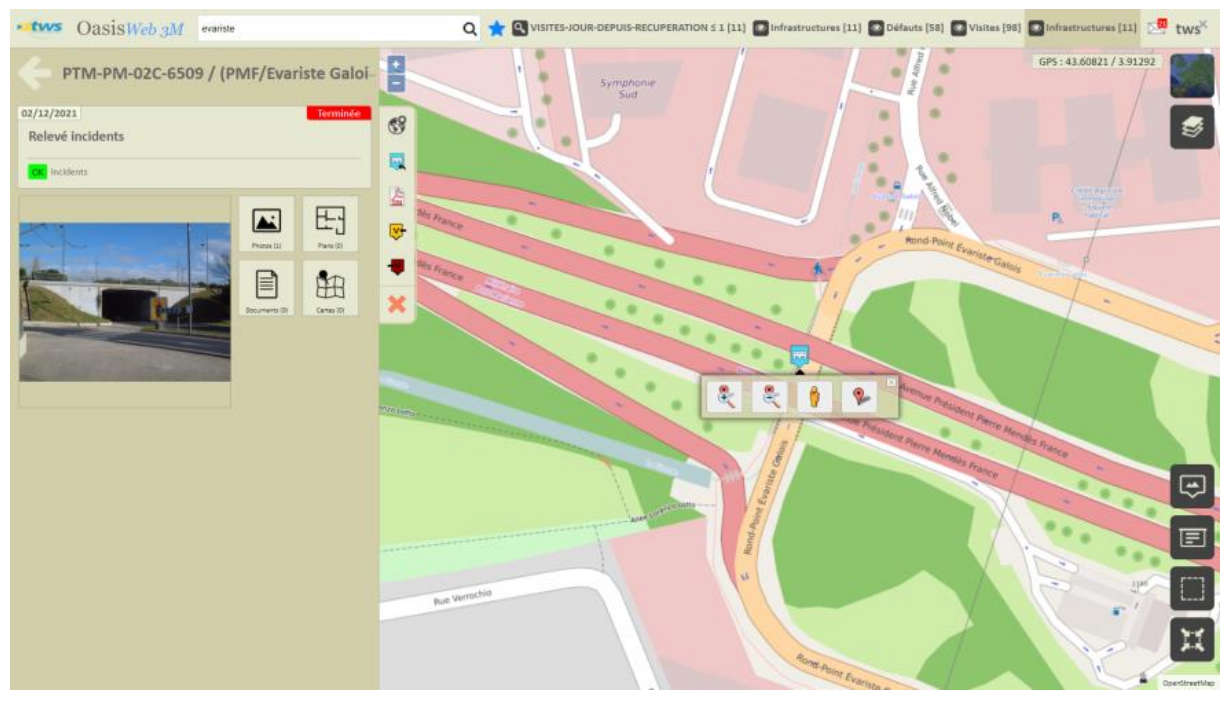

 Dans la carte, le défaut sur l'ouvrage PMF/Evariste Gallois apparaît maintenant comme résolu :

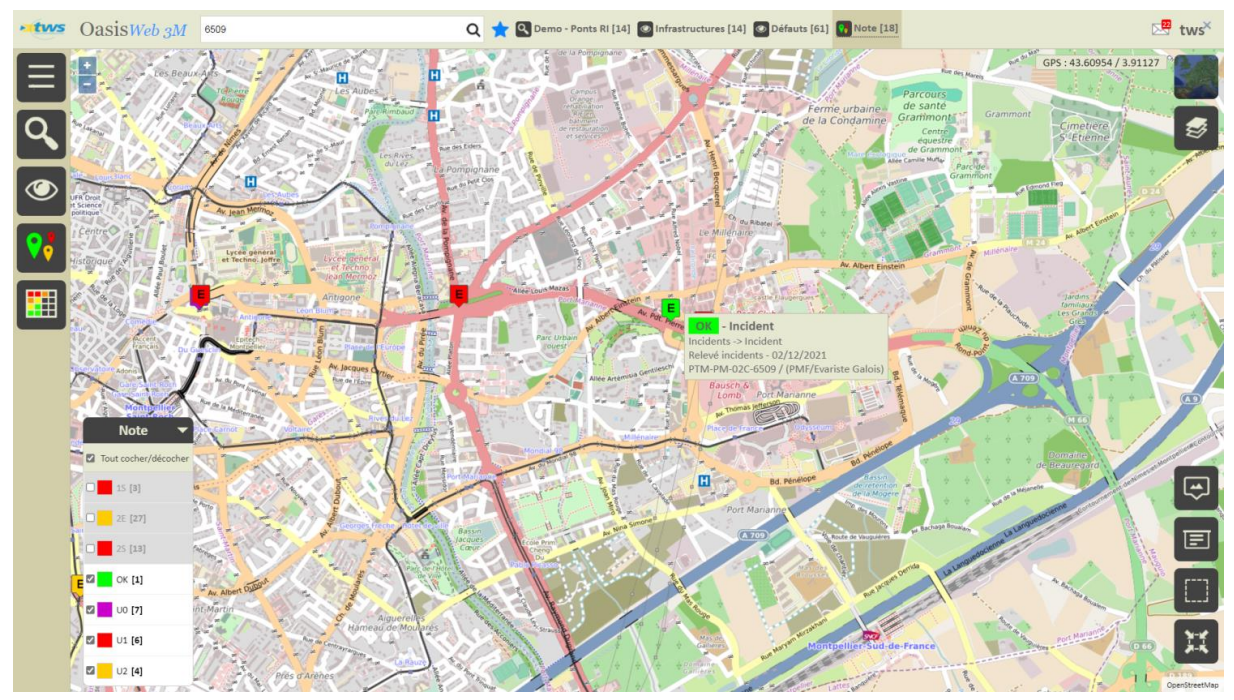

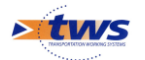

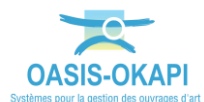

| ws | 0     | asis <del>Web</del> | 3M Recherche da                                         | ins le tableau |                                                    | Q      | 🚖 💽 Défauts [                                                                                                    | Infrastruct               | are [61]                           |               |                               |               |             |                                                                                                 | tv                                               |
|----|-------|---------------------|---------------------------------------------------------|----------------|----------------------------------------------------|--------|----------------------------------------------------------------------------------------------------|---------------------------|------------------------------------|---------------|-------------------------------|---------------|-------------|-------------------------------------------------------------------------------------------------|--------------------------------------------------|
|    |       | Domaine 🔺<br>Pont   | Infrastructure  PTM-MC1-02D-6607 / (Jeu de Ballon/SNCF) | Partie d'ouvra | Nature 🔺                                           | Note 🔺 | Commentaire<br>bois barre métal<br>côté nord<br>Végétation près du<br>joint de chaussé<br>nord                                          | Date visite<br>02/12/2021 | Type visite<br>Relevé<br>incidents | Date résoluti | Quartier A<br>MTP<br>CENTRE 1 | Note partie d | Composant 🔺 | Emplacement  Incidents -> Incident                                                              | Voie A<br>Rue du JEU DE<br>BALLON(1301)          |
| ŗ  |       | Pont                | PTM-MC1-02D-6607<br>/ (Jeu de<br>Ballon/SNCF)           | Incidents      | Incident                                           |        | Dispositif de<br>retenue forcé afin<br>de pouvoir accéder<br>aux voie ferroviaire.<br>Passage de<br>personne possible                   | 02/12/2021                | Relevé<br>incidents                |               | MTP<br>CENTRE 1               | υo            |             | Incidents -><br>Incident                                                                        | Rue du JEU DE<br>BALLON(1301)                    |
|    |       | Pont                | PTM-PM-02C-6509 /<br>(PMF/Evariste<br>Galois)           | Equipements    | 15.3. Altération des<br>attaches à la<br>structure | 25     | Un élément de<br>corniche côté nord<br>menace de tomber                                                                                 | 24/02/2017                | visite<br>IQOA                     |               | PORT<br>MARIANNE              | 25            |             | Equipements -><br>Equipements sur<br>ouvrage -><br>Corniches -> 15.<br>Défauts des<br>corniches | Avenue Présiden<br>Pierre MENDES<br>FRANCE(1802) |
| _  |       | Pont                | PTM-PM-02C-6509 /<br>(PMF/Evariste<br>Galois)           | Incidents      | Incident                                           | ок     | Un élément de<br>corniche côté nord<br>menace de tomber<br>le problème est<br>résolu                                                    | 02/12/2021                | Relevé<br>incidents                |               | PORT<br>MARIANNE              | ок            |             | Incidents -><br>Incident                                                                        | Avenue Présiden<br>Pierre MENDES<br>FRANCE(1802) |
|    |       | Pont                | PTM-PM-02C-6510 /<br>(PMF/Evariste<br>Galois)           | Equipements    | 19. Dégradation<br>des dispositifs                 | 25     | De scellement du<br>regard côté nord                                                                                                    | 24/02/2017                | visite<br>IQOA                     |               | PORT<br>MARIANNE              | 25            |             | Equipements -><br>Equipements sur<br>ouvrage -><br>Dispositifs<br>d'évacuation des<br>eaux      | Avenue Présiden<br>Pierre MENDES<br>FRANCE(1802) |
|    |       | Pont                | PTM-PM-02C-6510 /<br>(PMF/Evariste<br>Galois)           | Equipements    | 25. Autres<br>équipements                          | 15     | Dispositif<br>d'éclairage<br>endommagés<br>(vrille, verre)<br>Trappe ouverte et<br>vide pouvant<br>entraîner une chute<br>de plein pied | 24/02/2017                | visite<br>IQOA                     |               | PORT<br>MARIANNE              | 25            |             | Equipements -><br>Equipements sur<br>ouvrage -> Autres<br>équipements sur<br>ouvrage            | Avenue Présiden<br>Pierre MENDES<br>FRANCE(1802) |
|    |       | Pont                | PTM-PM-02C-6510 /<br>(PMF/Evariste<br>Galois)           | Incidents      | Incident                                           | U1     | De scellement du<br>regard côté nord                                                                                                    | 02/12/2021                | Relevé<br>incidents                |               | PORT<br>MARIANNE              | U1            |             | Incidents -><br>Incident                                                                        | Avenue Présider<br>Pierre MENDES<br>FRANCE(1802) |
|    | Affic | chage de l'éléme    | nt 1 à 61 sur 61 élémen                                 | ts             |                                                    |        | •                                                                                                    |                           |                                    |               |                               |               |             | Précé                                                                                           | dent 1 S                                         |

## - Dans le tableau des incidents également :

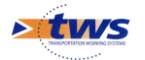